# **OTI111 Capture Help - Contents**

#### Introduction

Use the mouse to click at the area you'd like to learn more about!

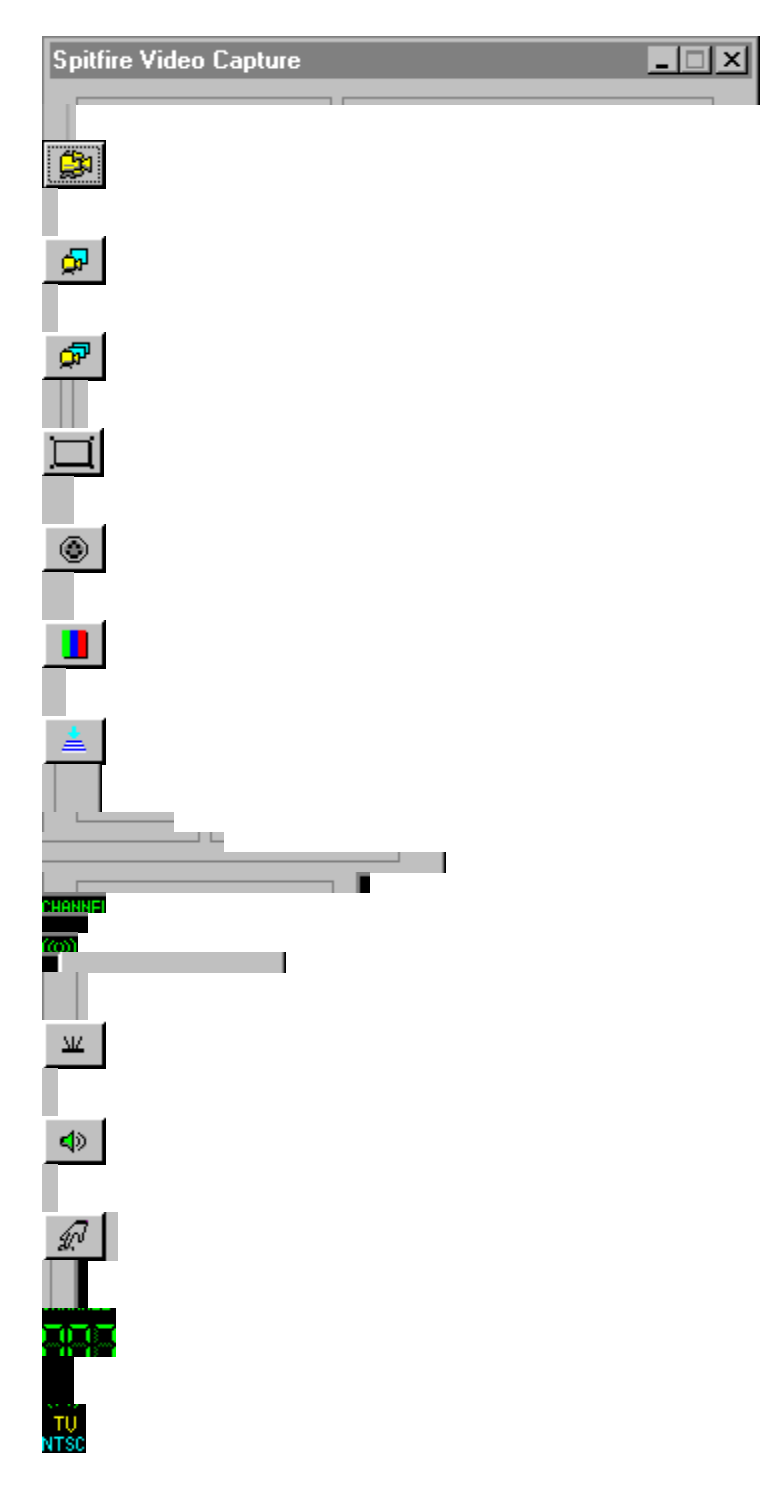

| E×it                                  |          |
|---------------------------------------|----------|
| ?                                     |          |
| · · · · · · · · · · · · · · · · · · · |          |
|                                       |          |
|                                       |          |
|                                       |          |
|                                       |          |
| Spliffre                              | <u> </u> |
| -Statur                               |          |
| J.a.u.5                               |          |
|                                       |          |
|                                       |          |

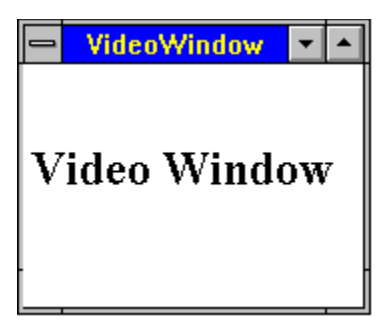

#### Introduction

The OAK Technology Video Capture Utility is a Windows Application which demonstrates the video display and capture ability of the *Spitfire* OTI-64111

This manual is a reference guide to OAKCAPV, providing information about each function in the program.

# Capture Format

Display a dialog box used to select the capture video format.

#### Video Source Control

Display a dialog box used to control the video input source and standard. The available sources are TV,AV, and S-Video. The standards are NTSC,PAL and SECAM. Choose automatic as standard to auto detect the input video standard.

#### **Display Control**

Display a dialog box used to control the video output. This dialog contains controls that affect the hue, contrast, brightness, saturation, vertical and horizontal filters.

## Next Channel

To next channel

# **Previous Channel**

To previous channel

# **Compress AVI File**

Compress an avi file

Capture Configuration

Configure the capture parameters

# Capture Video

Capture video to the avi file.

# **Capture Multiple Frames**

Capture multiple frames to the avi file.

# Capture Bitmap

Capture video to the bitmap file.

### **TV Channel**

#### Mute State

Click here to toggle mute state Mute On Mute Off

Tuner Setup

Tuner setup dialog. Let you adjust tuner functions such as media type, finetuning

Volume Setup

#### Video source and standard

Click here to change the video source and standard

Exit

Media Type Click here to change the media type Antenna

- Cable Ξ

Play AVI Files

Toggle Video Window between topmost and normal

Expand or Shrink Control Panel

About Spitfre Capture Utility

Status and Error Message

Help

#### Video Window

Video Window, Click right mouse button to bring up control window and left button to activate video window.